## CAMPUS ACCESS AUTHORIZATION FOR APPROVED ACTIVITIES

## SUSTAINED RETURN TO CAMPUS REQUEST FOR NON-INSTRUCTIONAL STAFF

The Sustained Return Request can only be submitted by managers/MPP.

**Important Note:** Use this form to request access for non-instructional staff who were not identified as essential during the time the campus moved to telecommuting model in March 2020.

1. Using your campus username and password, log in to <a href="https://return.csudh.edu/">https://return.csudh.edu/</a>

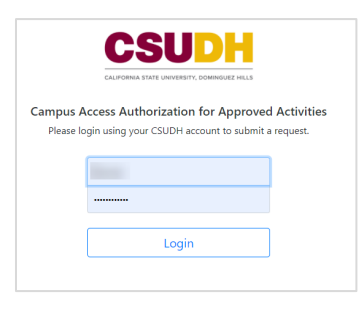

2. Click on Sustained Return Request and click Submit a Request.

| CSUDH              |                                                                                                    | Logout                                                                                                    |
|--------------------|----------------------------------------------------------------------------------------------------|----------------------------------------------------------------------------------------------------|
| AHI, Cara!         | Home                                                                                                    |                                                                                                    |
| III My Requests    |                                                                                                    |                                                                                                    |
| E Sustained Return | -                                                                                                    |                                                                                                    |
|                    | <b>Temporary Return Request</b><br>Faculty and staff needing to return to campus to obtain personal items or equipment must<br>first seek approval, prior to their return.<br>This form is for Employees that need to return to campus for a temporary activity, (i.e., single-<br>day return only or to pick up telecommuting equipment; no scheduled workdays or<br>permanent return to work of any type). | Sustained Return Request<br>Please refer to the 'CSU Policy, Procedure, and Considerations for 2020-21 Academic Year<br>Planning in the Context of COVID-19' before completing this form.<br>The granting of Imiled exceptions to permit in person activities will ultimately require<br>approval of the university president. This process excludes employees who need to return to<br>campus for a temporary activity, (i.e., single day return only or to pick up telecommuting<br>equipment). |
|                    | Submit a Request                                                                                                    | Submit a Request                                                                                                    |

- 3. The form will pre-populate with your information.
- 4. Click on Add Employee to add the name(s) of the employees who will be on campus.

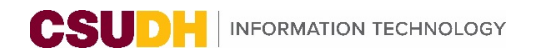

| CSUDH            |                                           |                                   |                             |                                       |               |      |            |               | Logout |
|------------------|-------------------------------------------|-----------------------------------|-----------------------------|---------------------------------------|---------------|------|------------|---------------|--------|
| 🚊 Hi, Cara!      | Request for Sustained Ret                 | urn                               |                             |                                       |               |      |            |               |        |
| W Hame           |                                           |                                   |                             |                                       |               |      |            |               |        |
| Temporary Return | Name                                      | Employee ID                       |                             | Email                                 |               |      |            |               |        |
| Sustained Return | Department Name                           | Department ID                     |                             | Division                              |               |      |            |               |        |
|                  | Employee Name                             | Building                          | Room                        | From                                  | То            | Days | Time Frame |               |        |
|                  |                                           |                                   | Please add employee usi     | ng add employee butto<br>udd Employee | in down below | -    |            |               |        |
|                  | Provide a brief justification or descript | ion of the service or support tha | t needs to be provided in p | person.                               |               |      |            |               |        |
|                  |                                           |                                   |                             |                                       |               |      |            |               |        |
|                  | The justification should cover all emplo  | oyees listed above.               |                             |                                       |               |      |            |               |        |
|                  |                                           |                                   |                             |                                       |               |      |            | Submit Cancel |        |

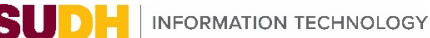

- 5. In the **Add New Employee** page, provide the following information about the employee:
  - A. Employee First Name
  - B. Employee Last Name
  - C. Building Name
  - D. Building Room Number
  - E. Date(s) on Campus
    - Enter **From** and **To** Dates for range of dates employee will be on campus.
  - F. Time(s) on Campus
    - Enter Start and End Time for days selected.
  - G. Day(s) on Campus
    - Days of week employee will be on campus for date/times indicated.

**Important Note:** If the employee schedule or location varies depending on days of the week,(e.g., if employee will be on campus 9AM-12PM on Mon/Wed and 1PM-5PM on Tue/Thurs), please create additional entry (or entries) for the same employee using the Add Employee button, so all times and locations are included in your request.

For any employee who will be conducting their work in more than one location, complete a row for each location.

| Add Ne   | ew Employee            |         |          |         |                       |     | ×      |
|----------|------------------------|---------|----------|---------|-----------------------|-----|--------|
| Employee | e First Name           | A       |          | Employe | e Last Name 🛛 🕒       |     |        |
| Enter th | ne employee first name |         |          | Enter t | he employee last name |     |        |
| Building | Name C                 |         |          |         |                       |     |        |
| Select E | Building               |         |          |         |                       |     | \$     |
| Room Nu  | umber D                |         |          |         |                       |     |        |
| Select E | Building first         |         |          |         |                       |     | \$     |
| Date     |                        |         | E        |         |                       |     |        |
| From     | 2020-09-22             | ė       | <b>i</b> | То      | 2020-12-16            |     | ė      |
| Time     |                        |         | G        |         |                       |     |        |
| From     | 09:00 AM               | C       |          | То      | 05:00 PM              |     | 0      |
| Day(s)   | G                      |         |          |         |                       |     |        |
| Mor      | nday                   | Tuesday |          |         | Wednesda              | ау  |        |
| Thu      | rsday                  | Friday  |          |         | Saturday              |     |        |
|          |                        |         |          |         | 6                     | Add | Cancel |

6. Click Add.

- 7. You may continue to **Add Employees**. You can also **Edit** or **Remove** the details of an employee you have already submitted for approval.
- 8. Provide a brief justification or description of the service or support that needs to be provided in person.

**Important Note:** The justification should cover all employees listed. You may list multiple staff who will be on campus for sustained periods for *non-instructional* purposes.

| CSUDH              |                               |                          |                      |                       |              |        |            |             |      |
|--------------------|-------------------------------|--------------------------|----------------------|-----------------------|--------------|--------|------------|-------------|------|
| 💄 Hi, Cara!        | Request for Sustain           | ed Return                |                      |                       |              |        |            |             |      |
| 😭 Home             |                               |                          |                      |                       |              |        |            |             |      |
| i≡ My Requests     | Name                          |                          | Employee ID          |                       | Email        | - 0    |            |             |      |
| 🖽 Temporary Return |                               |                          |                      |                       | @csu         | dh.edu |            |             |      |
| 🖼 Sustained Return | Department Name               |                          | Department ID        |                       | Division     |        |            |             |      |
|                    | Employee Name                 | Building                 | Room                 | From                  | То           | Days   | Time Frame | 7           |      |
|                    |                               |                          |                      |                       |              |        |            | Edit Remove |      |
|                    |                               |                          |                      |                       | Add Employee |        |            |             |      |
|                    | Provide a brief justification | or description of the se | rvice or support tha | t needs to be provide | d in person. |        |            |             |      |
|                    | The justification should cov  | er all employees listed  | above.               |                       |              |        |            |             |      |
|                    |                               |                          |                      |                       |              |        |            | 9 Submit    | Cano |

## 9. Click Submit.

- A. The form will be routed through the workflow for approvals: VP or Provost > Risk Management > Emergency Preparedness.
- B. Once approval has been granted the employee may be scheduled to begin their oncampus work

**Important Note:** Employees must complete COVID-19 safety awareness training prior to any return to campus. All employees have been assigned the training in CSU Learn. For any questions on this safety training, please email <u>ehs@csudh.edu</u>.You will be notified by email when approvals or complete or request is rejected.

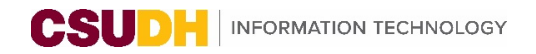

## PENDING REQUESTS

If you are a manager or MPP, you will receive request notifications to **Approve** or **Reject** Return to Campus Requests via email.

1. In the left navigation, click on **Pending Requests**.

| CSUDH                             |               |            |      |          |        |               |         |                  | l l            |
|-----------------------------------|---------------|------------|------|----------|--------|---------------|---------|------------------|----------------|
| L Hi,                             | Pending Reque | ests       |      |          |        |               |         |                  |                |
| A Home                            |               |            |      |          |        |               |         |                  |                |
| I My Requests                     | Req. ID       | Req. Date  | Name | Building | Room   | Time Frame    | Manager | Reason           |                |
| Pending Requests Temporary Return |               | 2020-09-22 |      |          | G021-A | 08:00 - 17:00 |         | Equipment Pickup | Approve/Reject |
|                                   |               | 2020-09-22 |      |          | B021   | 08:00 - 17:00 |         | Equipment Pickup | Approve/Reject |

2. Click Approve/Reject button to see the request detail and process as well as the status at each level.